# ezicontrol

# Rako Controls Module

USER MANUAL

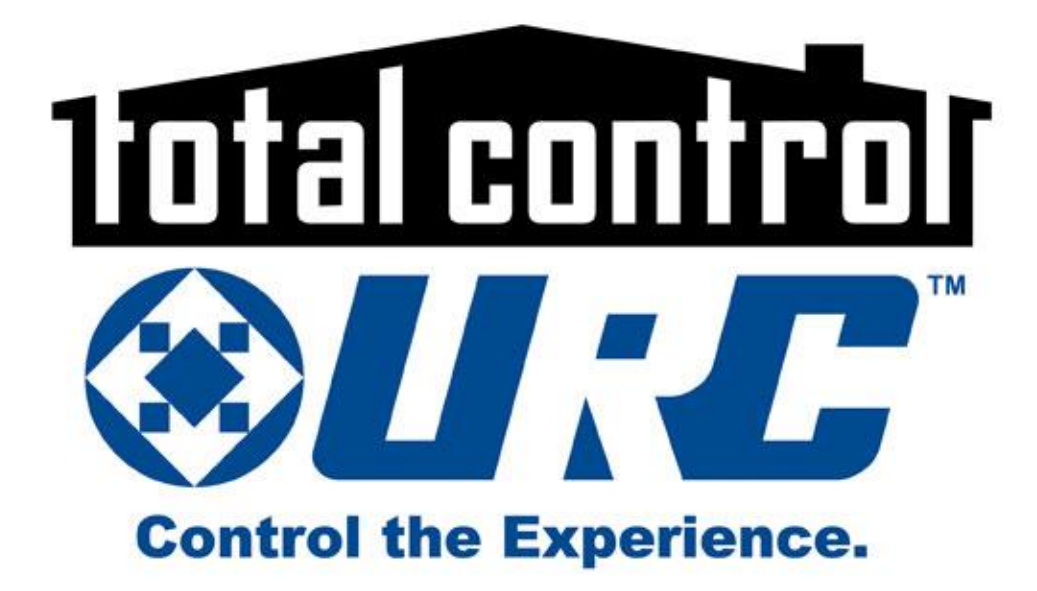

EZI CONTROLS | WWW.EZICONTROL.CO.ZA | INFO@ILED.CO.ZA | +27 (0)11 958 2529 |

### DOCUMENT REVISION

1. Revision 1.0 – Initial Release – September 2018

### LEGAL NOTICE

 $\ensuremath{\mathbb{C}}$  eZi Controls, 2018. All rights reserved.

While all efforts have been made to verify the accuracy of information in this manual, eZi Controls is not responsible for damages or claims arising from the use of this manual or it's associated products. Persons using this manual are assumed to be trained systems integration professionals and are responsible for using the correct wiring procedures, correct override methods for equipment control and maintaining safe working conditions in fail-safe environments.

eZi Controls reserves the right to change, delete or add to the information in this manual at any time without notice.

eZi Controls, the eZi Controls logo are trademarks of eZi Controls. URC, the URC Logo and associated branding are the trademarks of Universal Remote Control. Rako, Rako Controls and associated branding are the trademarks of Rako Controls. All other trademarks are property of their respective owners.

# CONTENTS

| Do  | cur | nent Revision1                                 |
|-----|-----|------------------------------------------------|
| Leg | gal | Notice2                                        |
| 1.  | In  | troduction4                                    |
| 2.  | fe  | eatures4                                       |
| 3.  | R   | equirements5                                   |
| 4.  | С   | ore & interface devices6                       |
| 5.  | In  | stallation7                                    |
| а   | ı.  | Importing the module into URC Accelerator 2.07 |
| b   | ).  | Installing the system core8                    |
| С   |     | Installing the client/user interfaces10        |
| C   | ۱.  | Configuring the Network Parameters11           |
| e   | 2.  | Configuring the system Core module12           |
| f   |     | Configuring the user Interface modules14       |
| g   | 5.  | Licensing and Demo Mode17                      |
| 6.  | U   | sage Instructions18                            |
| 7.  | N   | Iodule Changelog19                             |

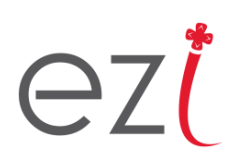

### 1. INTRODUCTION

Rako Controls is a wired, wireless and hybrid lighting and energy control system focussed in the residential and light commercial sectors. This module allows seamless 2-way integration of a Rako Controls System into a Universal Remote Control (URC) Total Control 2.0 automation and control system.

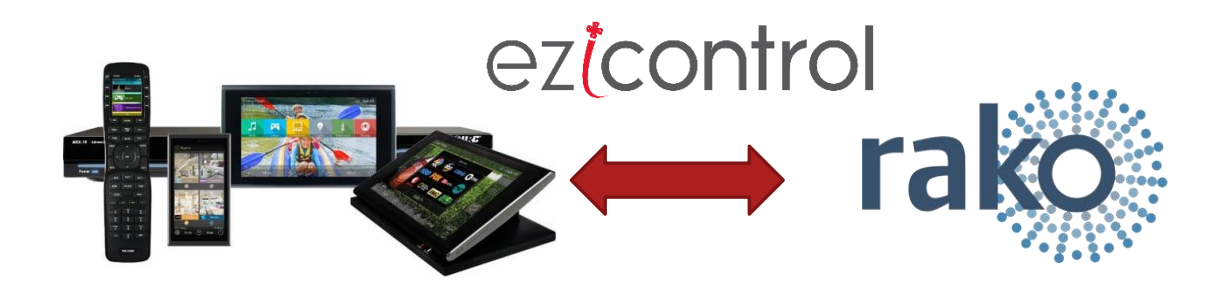

### 2. FEATURES

- Seamlessly integrate your Rako Controls Lighting system into URC
- Full-feedback is supported, view the status and level of all circuits in the system.
- Operate the Rako system from any TC2.0 URC TKP device, or the iOS and Android Mobile 2.0 App.
- An intuitive and customizable user interface is automatically generated.

| Server Room        | 1    |            |                |         | Now C-BUS | Room  |
|--------------------|------|------------|----------------|---------|-----------|-------|
|                    | X    | Spotlights |                | $\odot$ |           |       |
|                    |      | Starlights | e              | •       |           |       |
|                    |      | Pool Light |                | 0       |           | 1     |
| 1                  |      |            | Outside Lights | •••     | 1         |       |
| September 10, 2018 | Mute | +          |                |         | Main      | 15:33 |

### 3. REQUIREMENTS

To integrate this 2-way module into a URC Total Control 2.0 system, the following are required:

- A URC Total Control System installed and programmed by a certified URC TC2.0 specialist.
- A PC with the latest version of URC Accelerator 2 with the *.tc2* project file for the site
- A Rako Controls system with a network bridge such as the RA/RTC/WA/WTC or equivalent module.
- A reference from the Rako system of the Rako room and channel numbers.
- The eZi-Controls URC/Rako 2-way module.tcm2 file
- For operation beyond the demo/trial period, a license key is required.

### 4. CORE & INTERFACE DEVICES

It is important to note that this module makes use of the Core and Interface module architecture. This architecture improves performance and reliability of the module and overall system. The module, when installed, provides two module files for installation:

- Core Module:
  - The main part of the module.
  - Does all the "heavy-lifting"
  - Maintains the connection and feedback database to the system.
  - Contains no user interfaces/graphics etc.
  - **IMPORTANT:** Only **ONE** instance must be installed in the project!!!
- Interface Module:
  - The user interface part of the module.
  - Contains all graphics and menus.
  - One instance must be installed in each room in the Accelerator project file that will be using the interface control page.

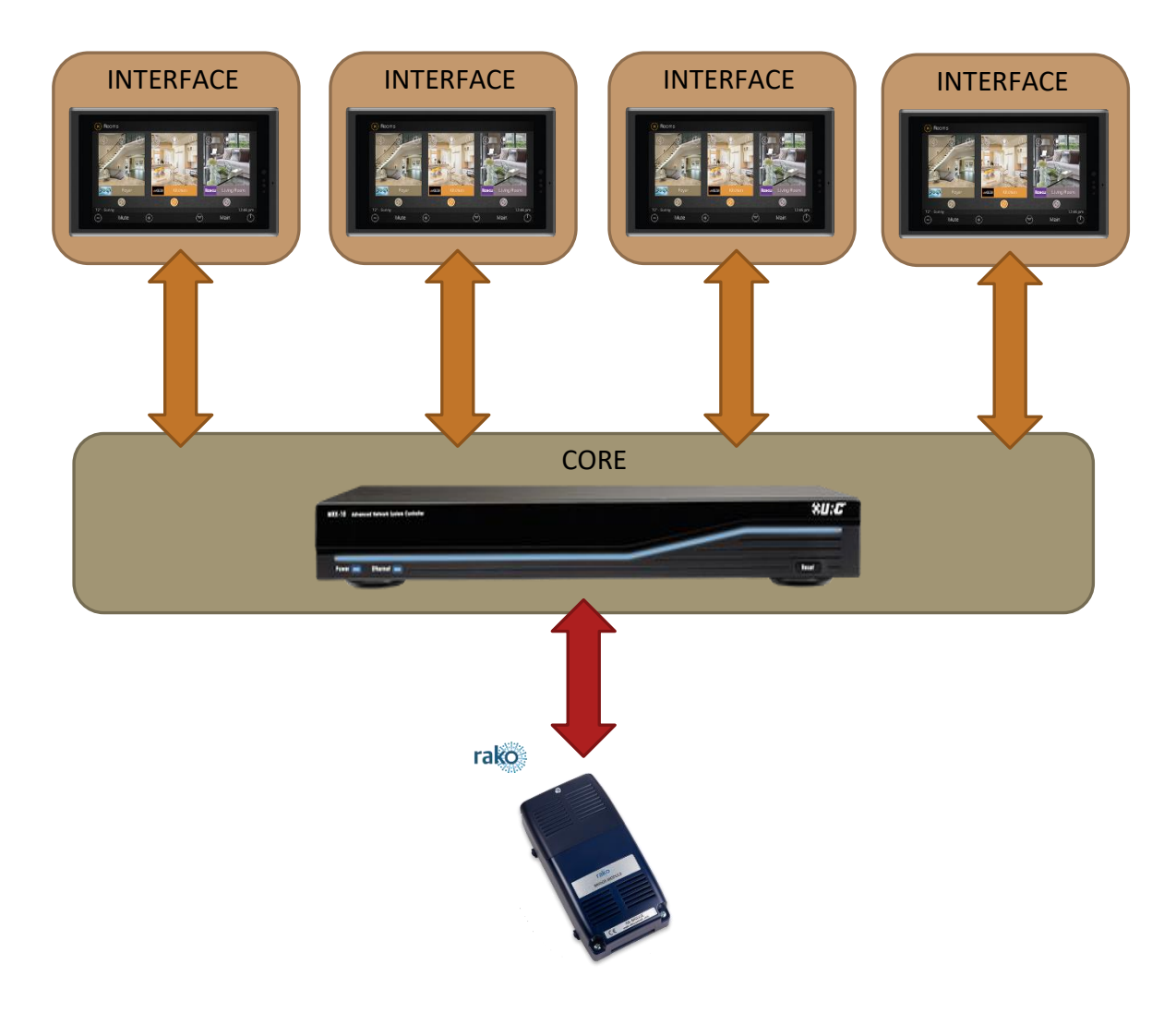

### 5. INSTALLATION

### a. Importing the module into URC Accelerator 2.0

The first step is to import the module's *.tcm2* archive file into URC Accelerator 2.0. To do this, launch URC Accelerator 2.0.

| Gr       |        | -            |           |         |              |                   |                             |
|----------|--------|--------------|-----------|---------|--------------|-------------------|-----------------------------|
|          |        | ·            |           |         |              |                   |                             |
| Fil      | e      | My Database  | Program   | Tools   | Communicatio | ons Help          |                             |
|          |        |              |           |         |              |                   |                             |
|          | New    | CtrI+N       | Recent Do | cuments |              |                   |                             |
| <b>P</b> | Open.  | CtrI+O       |           |         |              |                   |                             |
|          | Save   | CtrI+S       |           |         |              |                   |                             |
|          | Save A | s Ctrl+Alt+S |           |         |              |                   |                             |
|          | Export | Driver Files |           |         |              |                   |                             |
| 1        | Import | TCM Files    | 0         |         |              |                   |                             |
| 1        | Conve  | rt File      |           |         |              |                   |                             |
|          | Exit   |              |           |         |              |                   | ystem Information           |
|          |        |              |           |         | 4            | Accelerator Optio | ons lystem Name :           |
| r        |        |              |           |         |              | 3                 | Home                        |
|          |        |              |           |         | Telephone :  |                   | Primary Controller Location |
|          |        |              |           |         | Email :      |                   | Primary Controller Type :   |

Select the *ezi\_controls\_rako\_x.x.tcm2* file and click *Open* 

| Look in:     | eZi Controls | Module        | *                                               | G 🌶 📂 💷                    |           |
|--------------|--------------|---------------|-------------------------------------------------|----------------------------|-----------|
| 2            | Name 🔺       |               | _                                               | Date modified              | Туре      |
| Quick access | ezi_contro   | ls 1.0.tcm2   | 2                                               | 2018/09/07 3:59 PM         | TCM2 File |
| Desktop      |              |               | Type: TCM2 Fi<br>Size: 1.29 MB<br>Date modified | le<br>: 2018/09/07 3:59 PM |           |
| Libraries    |              |               |                                                 |                            |           |
| This PC      |              |               |                                                 |                            |           |
| This PC      | •            |               |                                                 |                            | •         |
| This PC      | File name:   | ezi_controls_ | _1.0.tcm2                                       | - 3                        | )<br>Open |

In the proceeding window, click the *Import* button.

# ezt

| oort Total Control Module |                 |          |
|---------------------------|-----------------|----------|
| Module Title:             | Version:<br>1.0 | 4 Import |
| Developer:                |                 | Cancel   |
| ezi Controls              |                 |          |
| Description:              |                 |          |
|                           |                 |          |
|                           |                 |          |
| Core Elect                |                 |          |
| Drivers                   |                 |          |
| Base Station I            | iles            |          |
| Buse blatter              | 105             |          |
| Included Interfaces:      |                 |          |
| Milarota priore           |                 |          |
| IPhone Mobile             |                 |          |
| TKP-5500                  |                 |          |
| Android tablet            |                 |          |
| iPad Mobile               |                 |          |
| TKP-7500                  |                 |          |
| TKP-7600                  |                 |          |
| TDC-7100                  |                 |          |
|                           |                 |          |
|                           |                 |          |
|                           |                 |          |
|                           |                 |          |
|                           |                 |          |
|                           |                 |          |

**NOTE:** You will now need to close and re-open URC Accelerator 2.0 for the module to be added to the Device Library.

#### b. Installing the system core

Open your URC Accelerator 2 Project file, or if one does not yet exist, create a new one.

In the URC Accelerator 2.0 Toolbar, select 4. Add Other Devices.

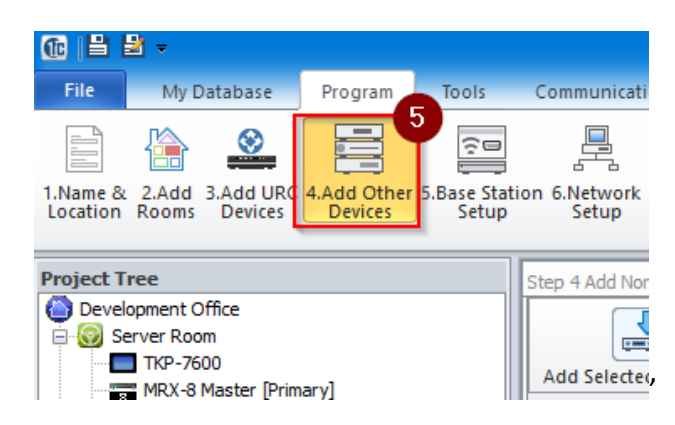

In the main window:

In the Select Database field, select My Database.

In the Select Module Type field choose IP Database.

In the Select Category field select LIGHT.

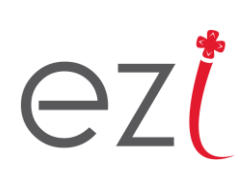

In the Select Brand window, choose **RAKO**.

In the *Select Module* window, you should see the **Core** and **Interface** modules.

| Step 4 Add Non-URC Devices - Server                                                                                                    | Room             |                                        |                                                                                     |
|----------------------------------------------------------------------------------------------------|------------------|----------------------------------------|-------------------------------------------------------------------------------------|
| Add Selected Modules Create Ne                                                                                                    | w Driver Test    |                                        |                                                                                     |
| 1.Select Room :                                                                                                    | 5.Select Brand : | .6.Select Model :                      | -7.View Function List                                                               |
| Server Room                                                                                                    |                  | 9 CORE [Core]<br>INTERFACE [Interface] | 10                                                                                  |
| 2.Select Database ·<br>O URC O My 6                                                                                                    |                  |                                        |                                                                                     |
| 3.Select Module Type :<br>IP Database                                                                                                    |                  |                                        |                                                                                     |
| 4.Select Category :                                                                                                    | 8                |                                        |                                                                                     |
| For testing :<br>Test Through Base Station<br>TYPE : MRX-10 *<br>MAC : 00:00:00:00:00<br>IP : 0.0.0 Discover<br>Target<br>IP : 0.0.0.0<br>Port: 0<br>Repeat : 1 ‡ |                  |                                        | 8.Select 2-Way Modules for<br>Network Remotes/Keypads<br>IP RS232<br>Main Functions |
|                                                                                                    |                  |                                        | 9.Volume Popup Available                                                            |

Select the Rako **Core** module and add it to the project (usually the room where the equipment is.

| Project Tree                                                               | Step 4 Add Non-URC Devices - Server Room    |                       |
|----------------------------------------------------------------------------|---------------------------------------------|-----------------------|
| Development Office     Server Room     TKP-7600     KEX-8 Master [Primary] | Add Selected Modules Create New Driver Test |                       |
| Core [Core]                                                                | 1.Select Room : 5.Select Brand :            | 6.Select Model :      |
| Sales Office                                                               | Server Room                                 | CORE [Core]           |
|                                                                            | Previous Next 2.Select Database :           | INTERFACE [Interface] |
| ß                                                                          | OURC OMy                                    |                       |

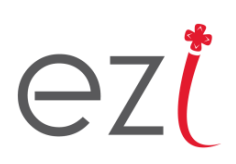

#### c. Installing the client/user interfaces

In the same manner as with the core module, select each room that you wish to add a Rako control interface to, and add the **Interface** module to those rooms.

| Project Tree                                              | Step 4 Add Non-URC Devices - Kitchen |                  |                                                             |
|-----------------------------------------------------------|--------------------------------------|------------------|-------------------------------------------------------------|
| Development Office Server Room TKP-7600 TKP-7600 TKR-7600 | Add Selected Modules Create Ne       | w Driver Test    |                                                             |
| Core [Core]                                               |                                      | S.Select Brand : | 6.Select Model :<br>CORE [Core]<br>INTERFACE [Interface] 10 |

You will need to confirm that the **Interface** module refers to the correct **Core** module, then click **OK**.

| Name :      |              |        |        |  |
|-------------|--------------|--------|--------|--|
| Ro          | oom          |        |        |  |
|             |              |        |        |  |
| Tala at the | associated C | ore mo | dule : |  |
| select the  |              |        |        |  |
|             | re           |        |        |  |

The Rako control interface will only appear in the rooms that contain the **Interface** module.

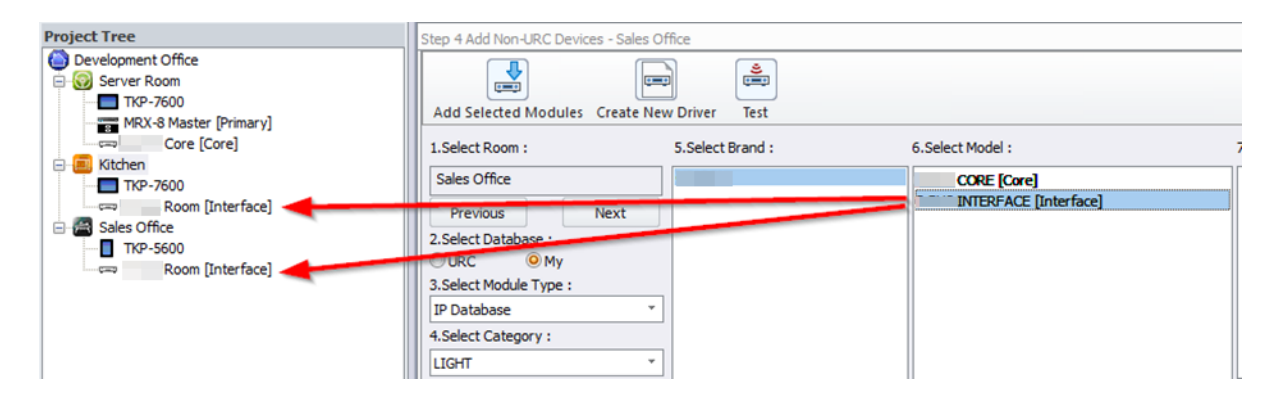

### d. Configuring the Network Parameters

In the URC Accelerator 2.0 Toolbar, open Step 6. Network Setup.

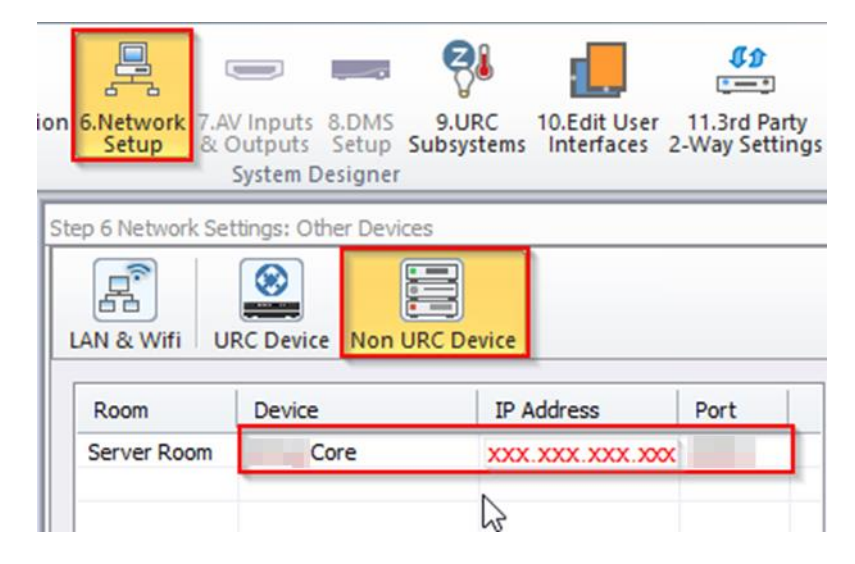

Select the Non URC Device tab.

Complete the entry for the Rako **Core** module with the IP address and port of your Rako bridge. Default port is **9761**.

#### e. Configuring the system Core module

To configure the **Core** module:

- 1. In the URC Accelerator 2.0 Toolbar, select 3<sup>rd</sup> Party 2-Way Settings
- 2. Select Two-Way Module Settings
- 3. Select the room that contains the Rako Core module, and select the Rako Core device.
- 4. Confirm that the IP address and port number are correct (as set previously in Network Settings).
- 5. Set the *System Parameter Information*. Details on the following page.

| ation 6.Network 7.AV Inputs 8.DMS 9.URC 10.<br>p Setup & Outputs Setup Subsystems In<br>System Designer                                                              | Edit User<br>11.3rd Party<br>2-Way Settings<br>Editing<br>13.Punch<br>14.Themes<br>Editing<br>Through & Graphics<br>Dov |
|----------------------------------------------------------------------------------------------------|----------------------------------------------------------------------------------------------------|
| Step 11 Two Way Module Setup<br>Two Way Module Settings<br>Volume Popup Setting<br>Server Room<br>2. Select Device :<br>Core<br>3. Select Module :<br>Main Functions | Network Information MAC MAC MAC MAC MAC MAC MAC MAC MAC MAC                                                             |

The *System Parameter Information* field allows you to change settings in the **Core** module. Settings are in the following format:

# ez<mark>(</mark>

#### SETTING=VALUE

Possible settings for the **Rako Core** and their purpose as follows:

- 1. DRIVERCENTRAL\_LICENSE: Enter the license key purchased from <u>www.drivercentral.io</u>
- 2. OFFLINE\_LICENSE: Alternatively enter an offline activation key
- 3. DEBUG: Enable debug mode in the module.
  - Possible Values:
    - ON
    - OFF

Examples of valid entries for the System Parameter Settings are as follows:

DRIVERCENTRAL\_LICENSE=123abc456 OFFLINE\_LICENSE= DEBUG=OFF Licensed via DriverCentral.io with license key "123abc456". No debugging.

DRIVERCENTRAL\_LICENSE= OFFLINE\_LICENSE= DEBUG=ON Unlicensed/demo mode

Use debug mode

### f. Configuring the user Interface modules

Each instance of the Interface module will need to be configured.

- 1. In the Two-Way Module Setup screen, select the Two Way Module Settings tab.
- 2. Select the room containing the instance of the **Rako Interface** module and select the relevant device.
- 3. Configure the *Parameter* field for the Interface, Details follow below.

| 1. Selected Room :         | 2 Network Information                     |
|----------------------------|-------------------------------------------|
| Kitchen                    | Inis device has been assigned a static IP |
| 2. Select Device :<br>Room | TP 192 . 168 . 147 . 50                   |
|                            | Dert                                      |
| Main Functions             | *     For                                 |
|                            |                                           |
|                            | Module Information                        |
|                            | Main Functions                            |
|                            |                                           |
|                            |                                           |

The *Parameter* field allows you to change settings in the **Interface** module. Settings are in the following format:

#### SETTING=VALUE

Possible settings for the **Rako Interface** and their purpose are as follows:

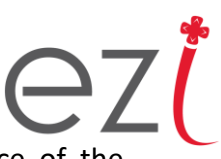

1. <u>CONFIG</u>: The Rako circuits to be displayed/controlled by this instance of the Interface module.

This value is made up of a comma separated list of entries as follows:

<ROOM\_NUMBER>/<CHANNEL\_NUMBER>/<CHANNEL\_MODE>/<CHANNEL\_NAME> Where:

- The **ROOM\_NUMBER** is the Rako Room number to be monitored/controlled. Values 1 to 255.
- The **CHANNEL\_NUMBER** is the Rako Channel number to be monitored/controlled. Values 0 to 255.
- **CHANNEL\_MODE** tells this module how to display the channel. Possible values:
  - o **D** Dimmed
  - o S Switched
- **CHANNEL\_NAME** is the name you wish to have displayed for this channel on the user interface. If left blank then this channel will not be displayed.
- 2. **<u>NAME</u>**: The title displayed at the bottom of the **Rako Interface** page. Can be blank.

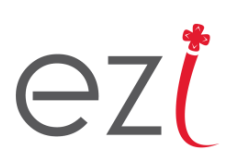

Examples of valid settings for the Interface Parameters as follows:

CONFIG=1/1/D/Chandelier,2/S/Rope Lights,3/D/Down Lights,4/0/S/Garden Lights
NAME=

| Server Room        |             |         | Now<br>Playing |       |
|--------------------|-------------|---------|----------------|-------|
|                    | Chandelier  | ····· • |                |       |
|                    | Rope Lights | $\odot$ |                |       |
|                    | Down Lights | + O     |                |       |
|                    |             |         | •              |       |
| September 10, 2018 | (+)         | =       | Main           | 15:09 |

CONFIG=6/3/S/Spotlights,54/2/D/Starlights,67/2/S/Pool Light NAME=Outside Lights

| Server Room        |     |            |                |         | Now<br>Playing |       |
|--------------------|-----|------------|----------------|---------|----------------|-------|
|                    |     | Spotlights |                | $\odot$ |                |       |
|                    |     | Starlights |                | • +     |                |       |
|                    |     | Pool Light |                | 0       |                |       |
|                    |     |            | Outside Lights | •••     |                |       |
| September 10, 2018 | ute | +          |                |         | Main           | 15:33 |

# ez(

### g. Licensing and Demo Mode

This module is available for purchase from <u>www.drivercentral.io</u> from where you will be issued a license key. This license key once activated for the first time will be bound to the MAC address of the MRX controller that it was installed on.

The licensing process is fully automated and happens on the MRX controller in the background. The licensing status can be confirmed via the options menu in the Interface module,

Activation only requires internet connectivity for the initial licensing process. Thereafter the module will continue to operate offline. Note that the license files will be deleted during a factory reset.

In the unlikely event that a site has no internet connectivity for licensing to take place, an offline license activation key can be requested.

In either case, enter the relevant license key in the system Core module's settings (Section E above).

DRIVERCENTRAL\_LICENSE=123abc456 OFFLINE\_LICENSE= DEBUG=OFF

This module includes a 1-hour demo mode, where after the module will cease to function. Demo mode can be reset by power cycling the MRX controller.

The current licensing status can be found by opening the module's options page

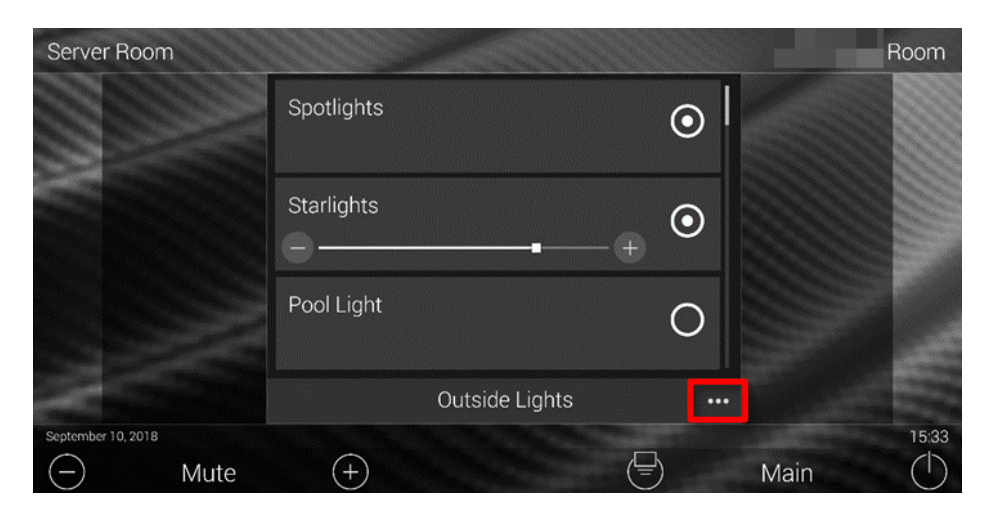

## 6. USAGE INSTRUCTIONS

Usage if the interface is designed to be as intuitive as possible.

Switched groups only present as the circular icon to the right of the row. Dimmable groups present with an additional slider and fade buttons.

Press the circle icons to the right of the row to toggle a group on and off.

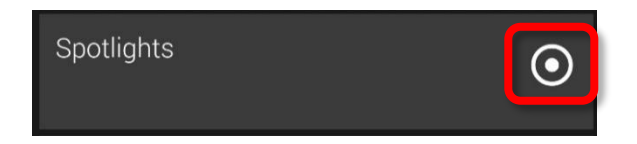

Press the + and – icons to increase or decrease the current lighting level by 10%.

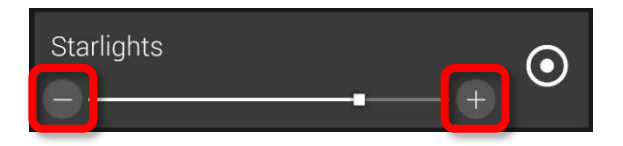

Drag the slider to control the light level in real-time.

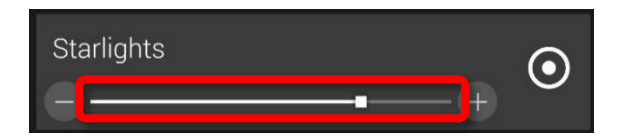

To scroll through the list of groups, swipe up or down on the screen.

| Server Room        |      |            |                |          |      | Room  |
|--------------------|------|------------|----------------|----------|------|-------|
|                    |      | Spotlights |                | $\odot$  |      |       |
|                    |      | Starlights |                | •        |      |       |
|                    |      | Pool Light |                | 0        |      |       |
|                    |      |            | Outside Lights | •••      |      |       |
| September 10, 2018 | Mute | +          |                | <b>-</b> | Main | 15:33 |

## 7. MODULE CHANGELOG

• V1.0 – Initial Release

PROUDLY A PRODUCT OF SOUTH AFRICA

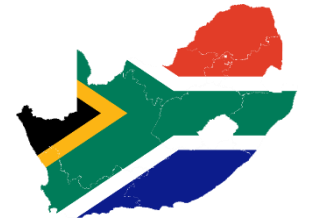